## Measurement: measure height and width

Set two arbitrary parallel planes and measure distance between them. Auxiliary planes help fitting planes to curved surface.

| Main Control           |               |               |           |              |        |
|------------------------|---------------|---------------|-----------|--------------|--------|
| Show All Units Hide Al | Units         |               |           |              |        |
| Disp Unit Name         |               | Туре          |           | Rendering    | Color  |
| SurfaceR               |               | Voxel Surf    | ace       | A            |        |
|                        |               |               |           |              |        |
|                        |               |               |           |              |        |
|                        |               |               |           |              |        |
|                        |               |               |           |              |        |
|                        |               |               |           |              |        |
| path W:¥チュートリアル        | 用_MolcerPlus  | ¥旧版¥計測        | い:高さや     | 幅を測りたい¥XN    | (_BH補ī |
| unit name SurfaceR     |               |               | color o   | f all units  |        |
|                        | color         | Back          | Sa        | ave Loa      | ad     |
| rendening type A V     |               | Dack          |           |              |        |
| Unit                   |               | Maur          |           | Delata       |        |
| Preieren               | ce            | New           |           | Delete       |        |
| Measurement            |               | Nonius        | $\supset$ | Solid Measur | ement  |
| Veval Bracasa          | No            | wel Division  |           | Vevel Eilt   | ~~     |
| Voxel Process          | VC            | ixer Division |           | Voxernin     | er     |
| Polygon Reduction      | Pol           | gon Clippin   | 3         |              |        |
| Section Analysis       | Particle      | / Cavity Ana  | alysis    | Fiber Anal   | ysis   |
| Voxel Rotational Trim  | 1             | /oxel Trim    |           | Direction An | alysis |
| evo                    | rt file       |               |           |              |        |
| expo                   | Voxel         | P             | alvaan    |              |        |
|                        | VOXEI         |               | orygon    |              |        |
|                        |               |               |           |              |        |
| Nonius                 |               |               |           |              | ×      |
|                        |               |               |           |              |        |
| designate plane        | position by   | / click       |           |              |        |
|                        |               | F             |           |              |        |
| siz                    | e of plane    | cursor m      | iddle     | ~            |        |
|                        |               |               | n         |              |        |
| esignate au            | ixiliary plan | e             | IJ        |              |        |
| Odering                |               |               |           |              |        |
| oesignate au           | ixiliary plan | e             |           |              |        |
| D. J.                  |               | Dimension     |           | D- d-        |        |
| Dele                   | te Auxiliary  | Planes        |           | Back         |        |
| - set noni             | us plane      |               |           |              |        |
| Section                | us piùne      |               |           |              |        |
| () pa                  | rallel to au: | xiliary plar  | ne 🛛      |              |        |
|                        |               |               |           |              |        |
| O ve                   | rtical to au  | xiliary plai  | ne        |              |        |
|                        |               |               |           |              |        |
| O ve                   | rtical to bo  | th auxiliar   | y plane   | es           |        |
|                        |               |               |           |              |        |
| O designate no         | nius plane    |               |           |              |        |
|                        |               |               |           |              |        |
| 🔵 designate no         | nius plane    |               |           |              |        |
|                        |               |               |           |              |        |
| measuring              | unit: mm      |               |           |              |        |
| length                 |               |               |           |              |        |
| icigur                 |               |               |           |              |        |

Change to "Surface Rendering" and open "Nonius" dialog from "Main Control".

Select "size of plane cursor" and "designate auxiliary plane .

"Size of plane cursor" is ascertained by moving mouse pointer over the object.

Click on the target face over one point and set auxiliary plane (green squares).

".

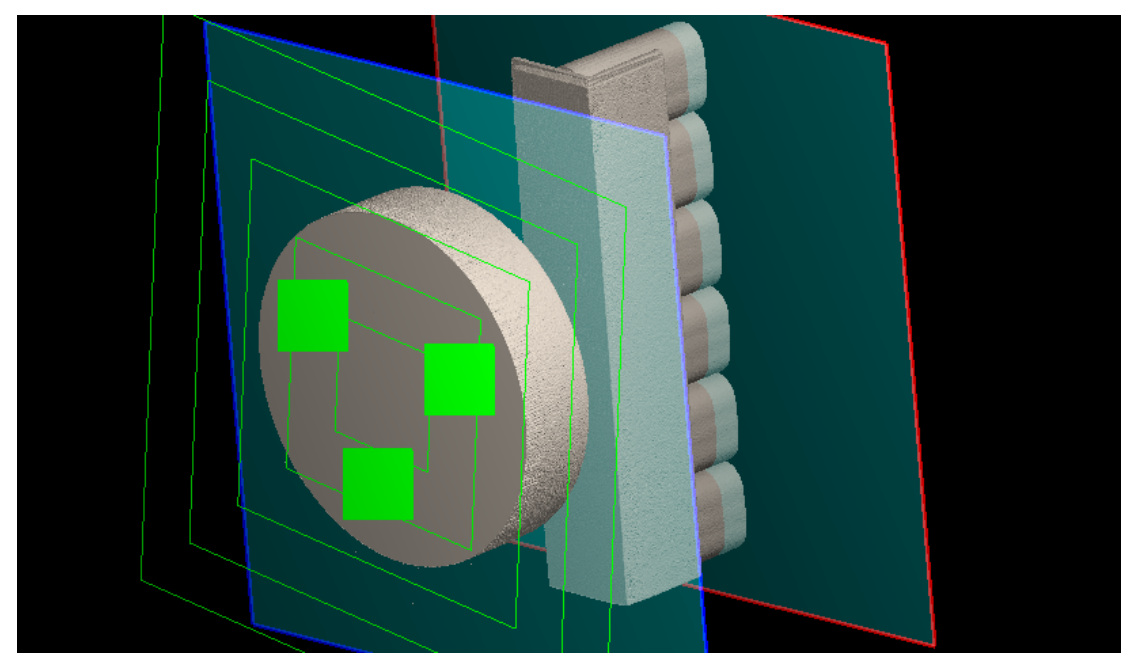

Select "vertical to auxiliary plane

| Nonius                                                | × |
|-------------------------------------------------------|---|
| designate plane position by click                     |   |
| size of plane cursor $\mbox{middle}$ $\mbox{v}$       |   |
| designate auxiliary plane                             |   |
| 🔿 designate auxiliary plane                           |   |
| Delete Auxiliary Planes Back                          |   |
| set nonius plane                                      |   |
| O parallel to auxiliary plane                         |   |
| vertical to auxiliary plane                           |   |
| <ul> <li>vertical to both auxiliary planes</li> </ul> |   |
| O designate nonius plane                              |   |
| 🔿 designate nonius plane                              |   |
| measuring unit: mm                                    |   |
| length 34.6517                                        |   |

Nonius planes (red frame and blue frame) are parallel to auxiliary plane (green).

".

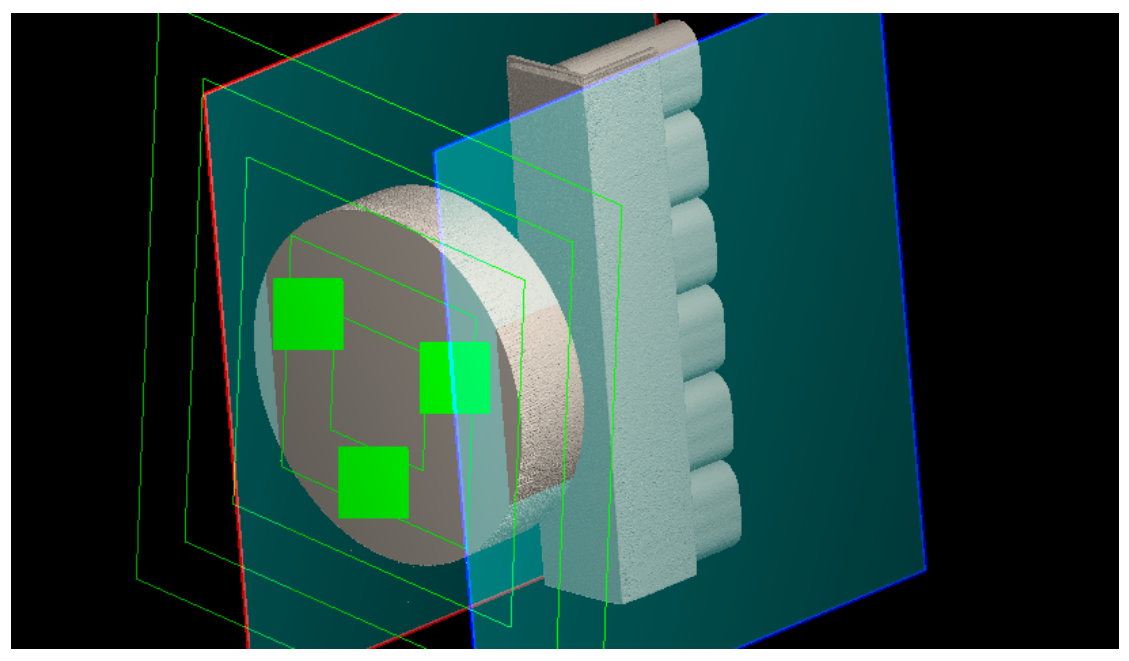

Select "designate nonius plane

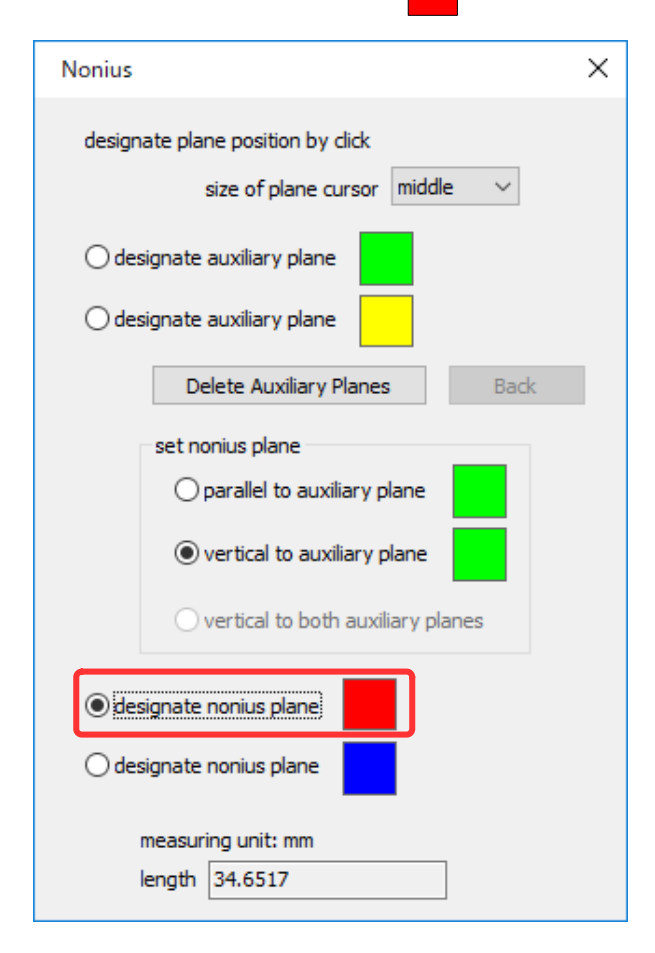

Magnify the object and click curved surface not to protrude nonius plane (red).

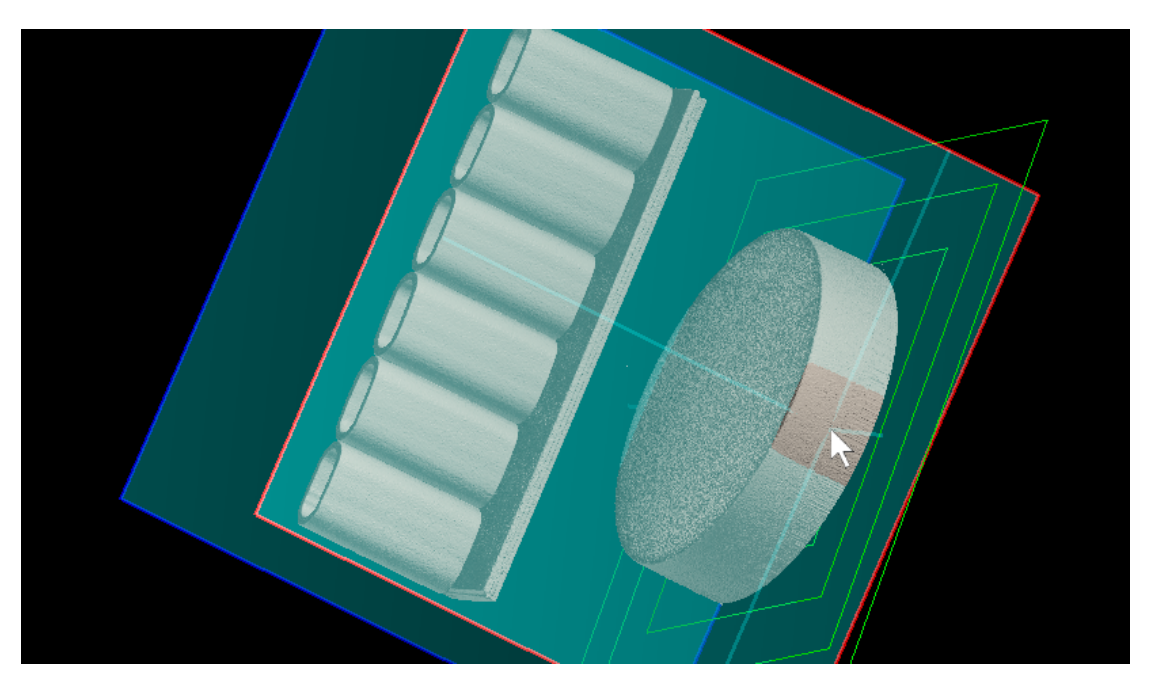

Now nonius plane (red) and curved surface touch together.

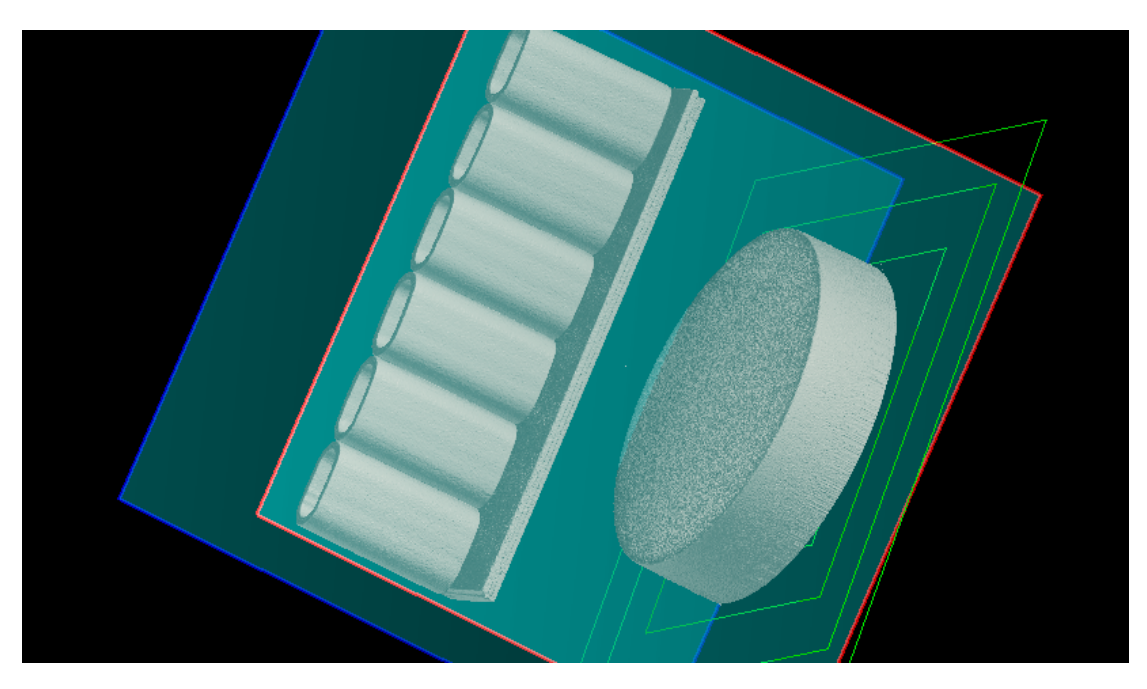

| Select "designate nonius plane ".                     |   |
|-------------------------------------------------------|---|
| Nonius                                                | × |
| designate plane position by click                     |   |
| size of plane cursor middle 🗸                         |   |
| O designate auxiliary plane                           |   |
| O designate auxiliary plane                           |   |
| Delete Auxiliary Planes Back                          |   |
| set nonius plane                                      |   |
| vertical to auxiliary plane                           |   |
| <ul> <li>vertical to both auxiliary planes</li> </ul> |   |
| O designate nonius plane                              |   |
| designate nonius plane                                |   |
| measuring unit: mm<br>length 5.92517                  |   |

Set nonius plane (blue) in contact with curved surface like nonius plane (red).

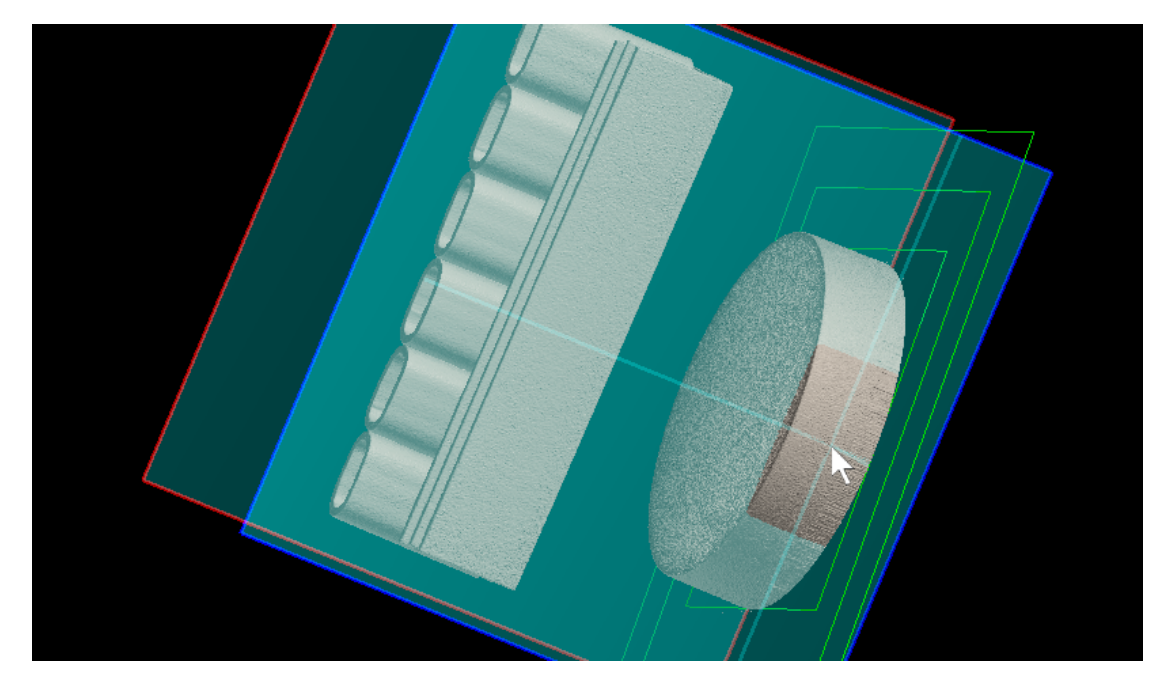

Distance between two parallel nonius planes, equal to diameter of the cylinder, is displayed in "length".

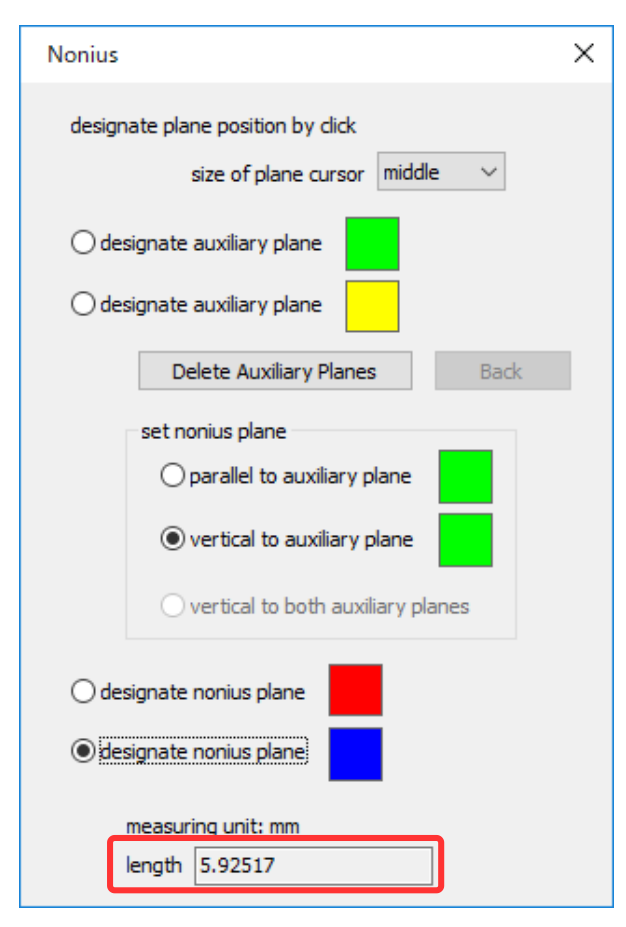